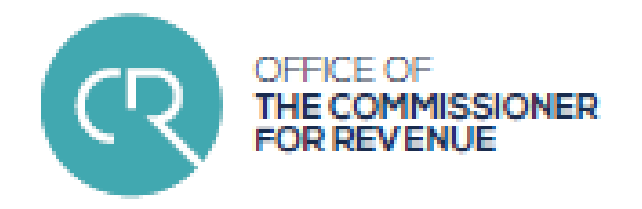

## SUBMISSION OF END-OF YEAR FSS DATA February 2019

Noel Agius e-Business Unit, Operations Directorate

1

## Topics

- Legal Framework
- Electronic Identity (e-ID)
- Authorisation (CFR forms)
- Service Access
- Data Structure & format
- FSS Files Submission Processes
- Common Errors
- Online FS5 payments
- Support

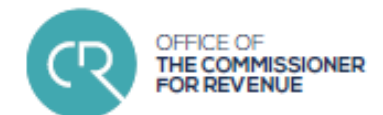

## **Online Service Benefits**

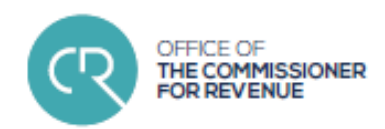

- On-Line validations ensure that the data submitted is error free
- Correct submissions and payments are acknowledged instantly, or
- immediate error report provided
- Improved security and confidentiality in the submission of the information
- History log, tools and information available any time, anywhere

## Legal Framework

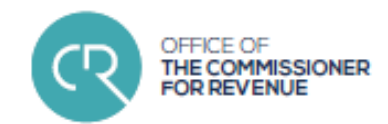

- Final Settlement System (FSS) Rules
- "Every payer shall, by the 15th February of every year, submit to the Commissioner a complete and correct Payer's Annual Reconciliation Statement [...], such annual reconciliation statement shall be submitted on a form supplied or approved by the Commissioner" (Rule 22)
- Failure to abide to Rule 22 may be subject to additional tax of €200 per year of default apart from other enforcement actions as contemplated by the Income tax Acts
- Electronic Communication Guidelines
- https://cfr.gov.mt/en/eServices/Documents/ecommguidelines.pdf

## Legal Framework

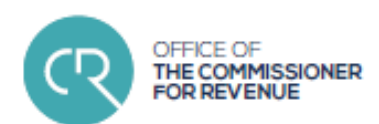

 CfR Circular to Employers, January 2018

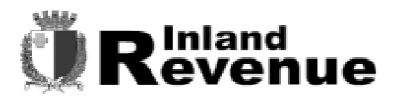

FSS Section Tel: 153

IR services

Final Settlement System (FSS) Notice

FS3 and FS7 Forms for 2017

As from next year, that is when submitting the FSS forms for the year 2018, if you submit more than 9 FS3 forms you will be requested to use our online service.

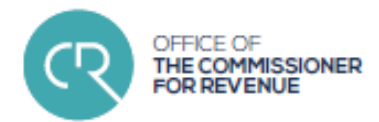

• "The e-ID, or electronic identity, is a trusted authentication mechanism for citizens and businesses to identify themselves to electronically access services from across government."

mygov.mt

- Access & Authentication
  - Log-in Name (Malta ID number)
  - Case Sensitive Password
  - Authentication Code / ID Card Chip and Pin

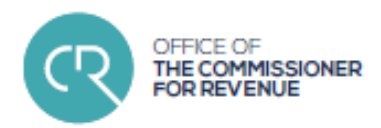

- Access & Authentication
  - Log-in Name (Malta ID number)
  - Case sensitive Password
  - Authentication Code / ID Card Chip and Pin

| COMMISSIONER FOR REVENUE ONLINE SERVICES    |                        |  |  |
|---------------------------------------------|------------------------|--|--|
| Select your preferred authentication method |                        |  |  |
| e-ID and Authentication Code                | e-ID card chip and pin |  |  |
| 1111M                                       |                        |  |  |
| ••••••                                      |                        |  |  |

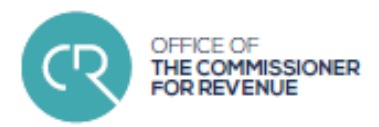

Support, Malta office
 e-ID Registration Office Helpdesk

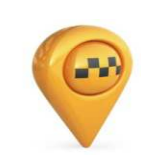

Address: Identity Malta Agency Gattard House - Electronic Identity Office National Road Blata I-Bajda, Malta

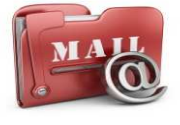

Email: info@mygov.mt

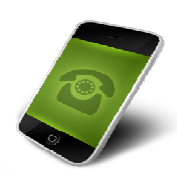

Telephone: 25904300 Mondays to Friday 0800hrs - 1400hrs Wednesdays 0800hrs - 1400hrs, 1500hrs-1800hrs Saturdays 0800hrs - 1100hrs

Ask a Question functionality in myGov portal

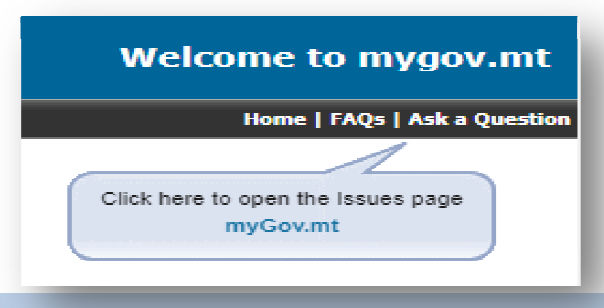

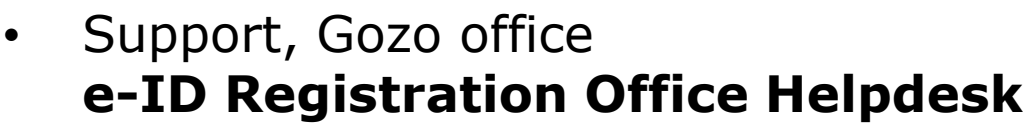

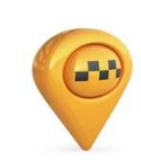

Address: Identity Malta Agency 28 A, St Francis Square Victoria Gozo

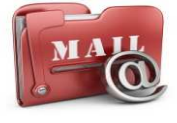

Email: <u>info@mygov.mt</u>

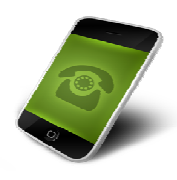

Telephone: 21556317 Mondays to Friday 07300hrs - 1400hrs Wednesdays 0730hrs - 1400hrs, 1500hrs-1800hrs Saturdays 0730hrs - 1100hrs

Ask a Question functionality in myGov portal

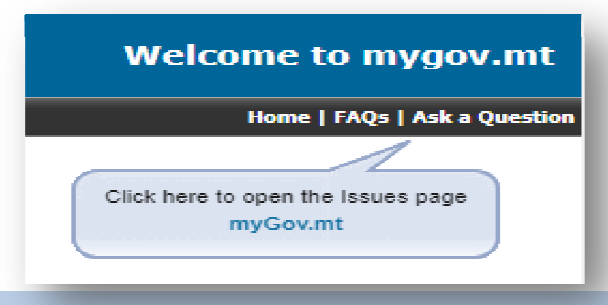

#### Authorisation Electronic communications may be made through the services of a régistered tax practitioner or any other person as appointed by the employer Electronic communications with the Revenue Department Relevant forms: ion of tax repre ➤ CFR01 ➤ CFR02 These guidelines lay down the procedures to be used by persons wishing to use services for the purpose of filing statutory returns and other forms to the Inland Department and to the Value Added Tax Department. These procedures apply to the submission of the forms listed in the Table below cludes forms that may be filed electronically by, or on behalf of, taxpayers is in connection with their own tax and VAT affairs (Parts A and B), as well as I requires from employers (Part C), notaries (Part D) and other third parties ➤ CFR03 communications may be made through the services of a representative appointed by yeer, taxable person, employer or data provider concerned. In certain cases, the ent of a representative is compulsory, as explained below. ➤ CFR06

https://cfr.gov.mt/en/eServices/Documents/ecommguidelines.pdf

Employers who wish to submit the FSS forms electronically must first be registered for this surpose with the Commissioner for Revenue by filing the Form CFR02. Through this form

OFFICE OF

THE COMMISSIONER OR REVENUE

## Authorisation

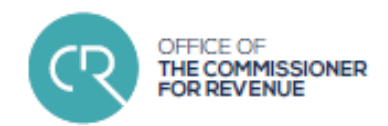

#### • CFR01

- Application for registration as a tax representative, indicating the representative's relevant qualifications. Applications by firms and other legal persons are to be signed by duly authorised directors/partners and must indicate the sub-users
- ➤ A tax practitioner is a person who is either:
  - An accountant or accountancy firm;
  - A member of the Malta Institute of Taxation;
  - Any person recognised as such by the Commissioner
- A Practitioner Registration Number (PRN) is provided by CfR identifying the particular Practitioner

#### OFFICE OF THE COMMISSIONER FOR REVENUE

## Authorisation

### • CFR02

Appointment of a registered tax representative by the employer, indicating the category of services to which it applies and the representative's registration reference. Appointments by employers who are firms/legal persons are to be signed by duly authorised directors/partners

## Authorisation

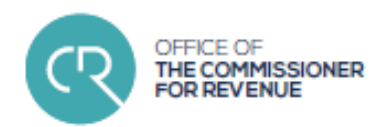

#### • CFR03

Application for registration for those persons who wish to make use of the online services for FSS (and VAT) without appointing a registered tax representative. The application must indicate the authorised users who will use the service

#### • CFR06

> Termination of an authorisation of a tax representative

### Service Access

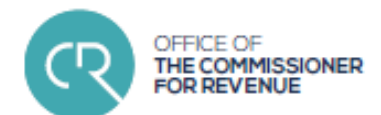

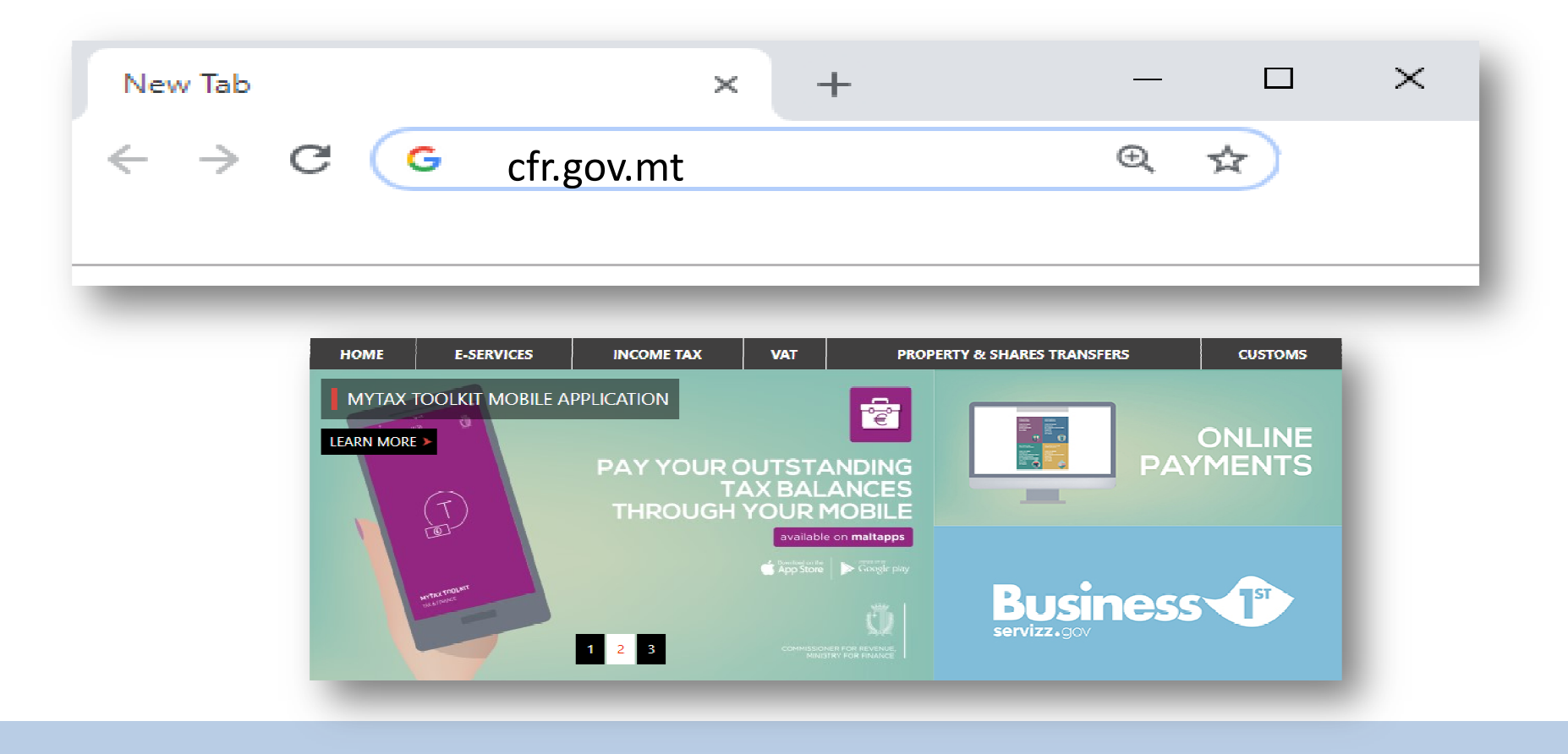

### Service Access

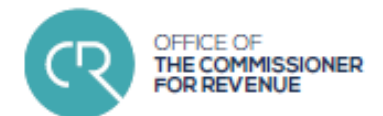

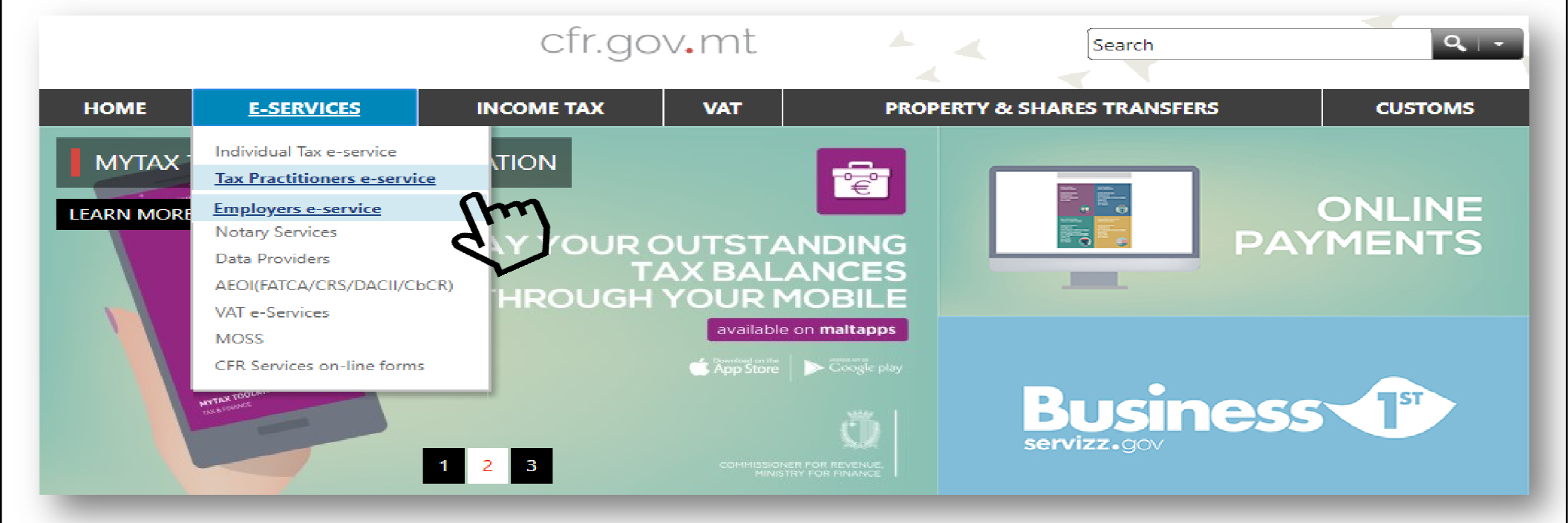

#### 

## Roles

- My Personal Tax
- Private Practitioner

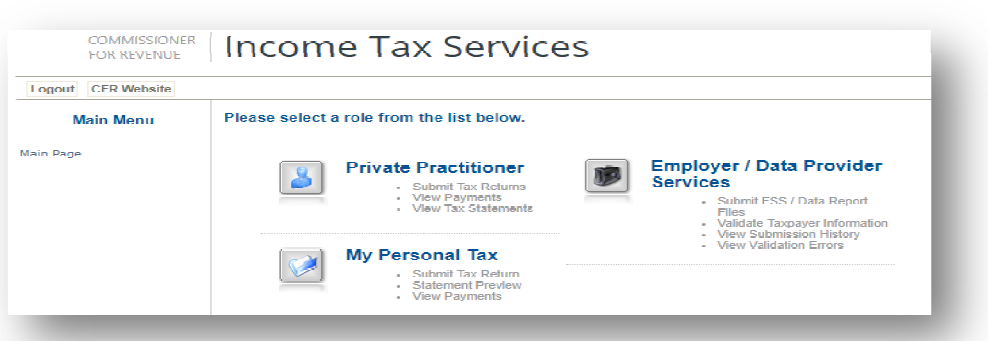

- Employed Practitioner
- Employer/Data Provider Services

## Roles

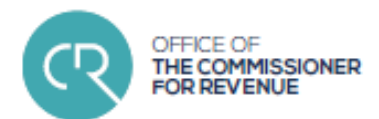

### Accessing your client list

| COMMISSIONER<br>FOR REVENUE Income Tax Services |                                             |  |  |
|-------------------------------------------------|---------------------------------------------|--|--|
| Logout CFR Website                              |                                             |  |  |
| Main Menu                                       | Please choose a client from the list below. |  |  |
| Change Role<br>Main Page                        | Individuals Employers                       |  |  |
|                                                 | <u>0-9</u> A B C D E E G H I J              |  |  |
|                                                 | Name                                        |  |  |
|                                                 |                                             |  |  |
|                                                 |                                             |  |  |

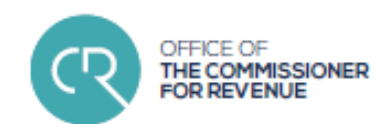

## Roles

- Employers' menu
  - submit FSS files
  - view submission results
  - > submit and pay the monthly FS5
  - view FSS payments
  - validate ID numbers
  - validate NI numbers

## Data Structure & Format

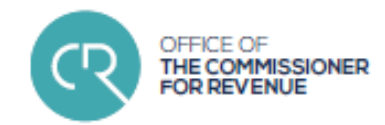

# • **Step 1** : generate the lodgement files through your payroll software

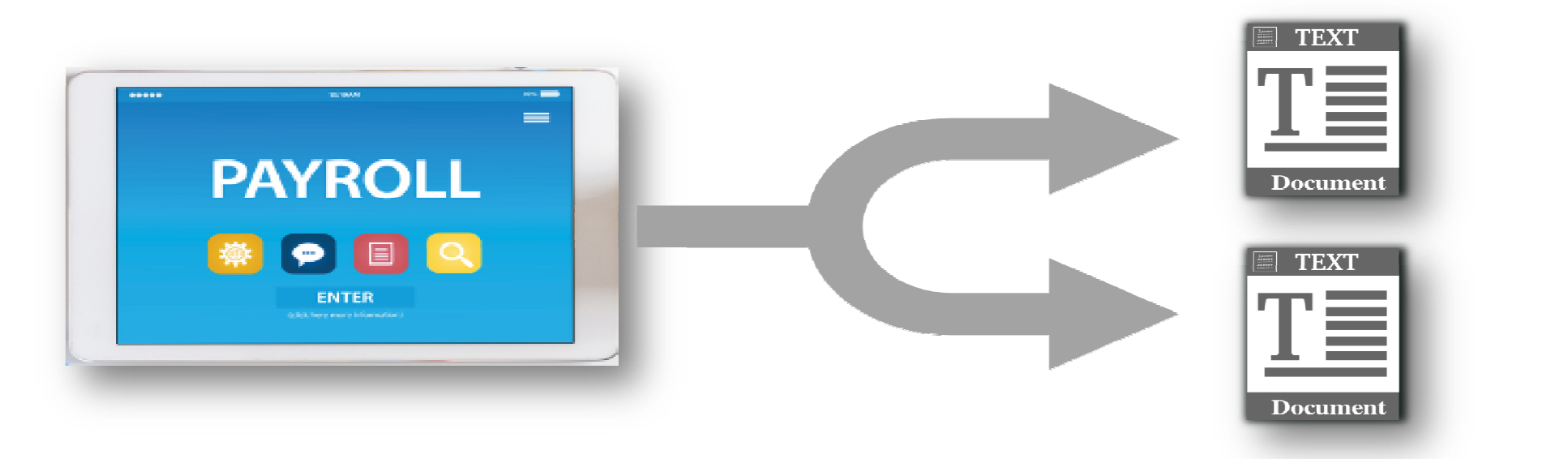

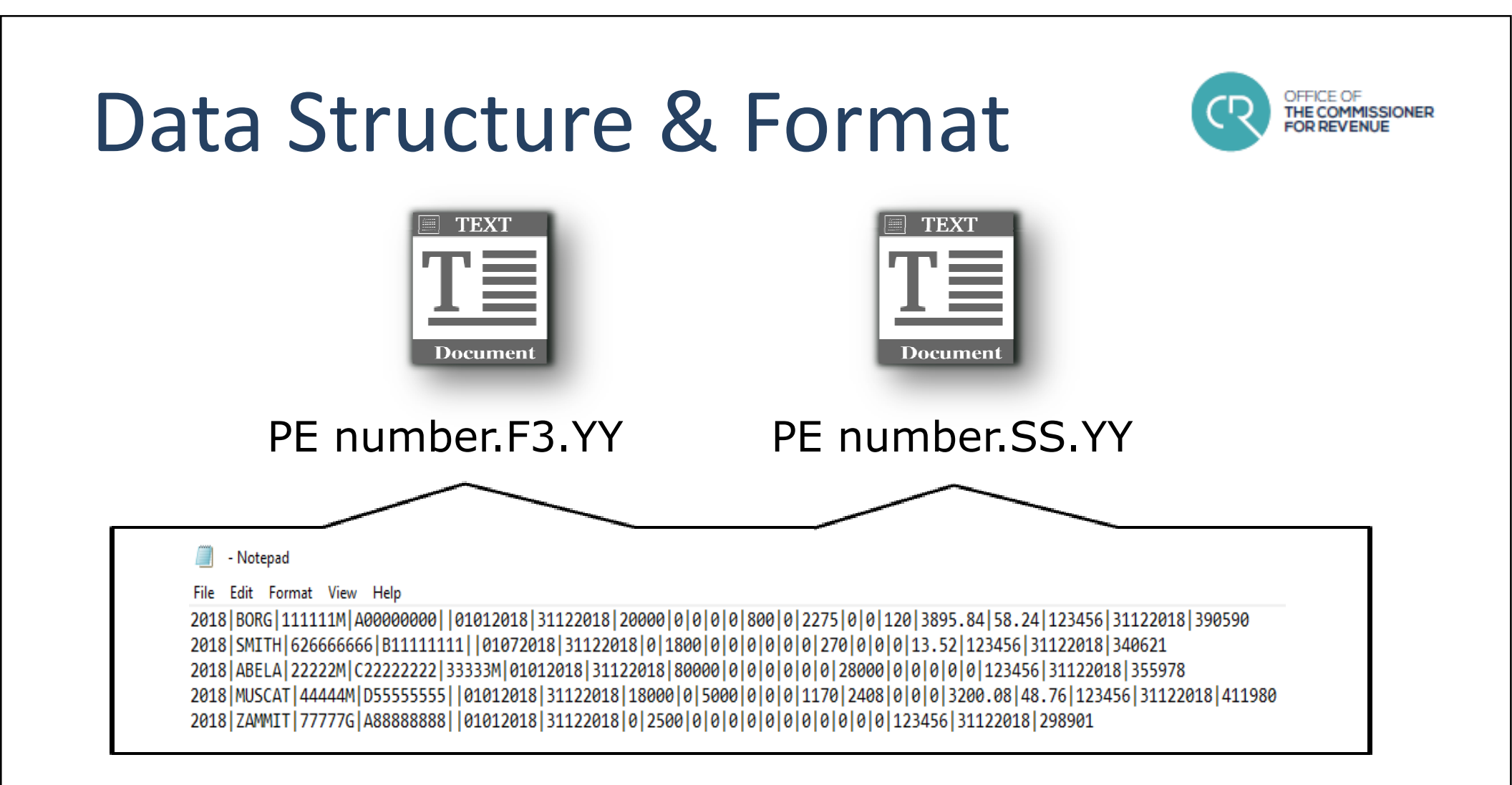

## Data Structure & Format

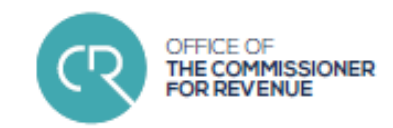

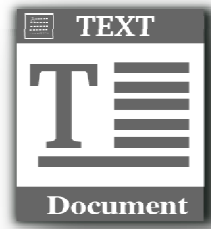

| Document            |                       |                          |  |  |  |
|---------------------|-----------------------|--------------------------|--|--|--|
| DATA                |                       |                          |  |  |  |
| YEAR                | GROSS MAIN EMOLUMENTS | PART TIME TAX DEDUCTIONS |  |  |  |
| SURNAME             | GROSS PART TIME EMOL. | TAX ARREARS              |  |  |  |
| ID/IT NUMBER        | FRINGE BENEFITS CAT.1 | TAX SHARE OPTIONS        |  |  |  |
| NI NUMBER           | FRINGE BENEFITS CAT.2 | SOCIAL SECURITY CONTS.   |  |  |  |
| SPOUSE ID/IT NUMBER | FRINGE BENEFITS CAT.3 | MATERNITY FUND CONTS.    |  |  |  |
| PERIOD FROM         | FRINGE SHARE OPTIONS  | PE NUMBER                |  |  |  |
| PERIOD TO           | NTCCA                 | DATE                     |  |  |  |

MAIN TAX DEDUCTIONS

F3 File

CHECKSUM

| F3 DATA FILE                                   |                                     |  |                             |  |  |
|------------------------------------------------|-------------------------------------|--|-----------------------------|--|--|
| YEAR                                           | YEAR GROSS MAIN EMOLUMENTS          |  | PART TIME TAX DEDUCTIONS    |  |  |
| YYYY format                                    | YYYY format whole numbers, no cents |  | whole numbers, no cents     |  |  |
| SURNAME                                        | GROSS PART TIME EMOL.               |  | TAX ARREARS                 |  |  |
| up to 25 valid characters                      | whole numbers, no cents             |  | whole numbers, no cents     |  |  |
| ID/IT NUMBER                                   | FRINGE BENEFITS CAT.1               |  | TAX SHARE OPTIONS           |  |  |
| valid ID or 9 digit IT no.                     | whole numbers, no cents             |  | whole numbers, no cents     |  |  |
| NI NUMBER                                      | FRINGE BENEFITS CAT.2               |  | SOCIAL SECURITY CONTS.      |  |  |
| valid NI no.(optional)                         | whole numbers, no cents             |  | numeric- may include cents  |  |  |
| SPOUSE ID/IT NUMBER                            | FRINGE BENEFITS CAT.3               |  | MATERNITY FUND CONTS.       |  |  |
| valid ID or 9 digit IT no.                     | whole numbers, no cents             |  | numeric- may include cents  |  |  |
| PERIOD FROM                                    | FRINGE SHARE OPTIONS                |  | PE NUMBER                   |  |  |
| DDMMYYYY                                       | whole numbers, no cents             |  | valid PE number             |  |  |
| PERIOD TO                                      | NTCCA                               |  | DATE                        |  |  |
| DDMMYYYY                                       | whole numbers, no cents             |  | DDMMYYYY                    |  |  |
| MAIN TAX DEDUCTIONS<br>whole numbers, no cents |                                     |  | CHECKSUM<br>security number |  |  |

Office of the Commissioner for Revenue

## Data Structure & Format

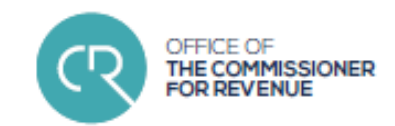

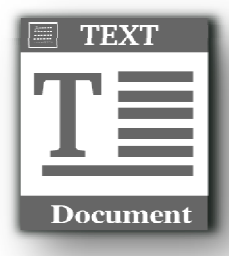

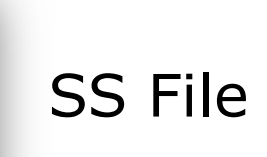

| DATA                           |              |         |              |  |
|--------------------------------|--------------|---------|--------------|--|
| YEAR                           | NUMBER OF    | WEEKS   | UNPAID FROM  |  |
| SURNAME CATEGO                 |              | RY      | UNPAID TO    |  |
| ID/IT NUMBER                   | PAYEE CONTRI | BUTIONS | UNPAID WEEKS |  |
| BASIC WEEKLY WAGE PAYER CONTRI |              | BUTIONS | PE NUMBER    |  |
| MATERNITY FUND CON             | TRIBUTIONS   |         | CHECKSUM     |  |

### Data Structure & Format

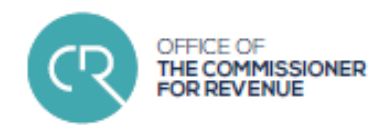

| SS DATA FILE                 |                            |                 |                 |  |  |
|------------------------------|----------------------------|-----------------|-----------------|--|--|
| YEAR                         | NUMBER OF WEEKS            |                 | UNPAID FROM     |  |  |
| YYYY format                  | max 2 digits (up to 53)    |                 | YYYY format     |  |  |
| SURNAME                      | CATEGORY                   |                 | UNPAID TO       |  |  |
| up to 25 valid characters    | alphacharacter A-F         |                 | YYYY format     |  |  |
| ID/IT NUMBER                 | PAYEE CONTRIBUTIONS        |                 | UNPAID WEEKS    |  |  |
| valid ID or 9 digit IT no.   | numeric- may include cents |                 | max 2 digits    |  |  |
| BASIC WEEKLY WAGE            | PAYER CONTRIBUTIONS        |                 | PE NUMBER       |  |  |
| numeric- may include cents   | numeric- may include cents |                 | valid PE number |  |  |
| MATERNITY FUND CONTRIBUTIONS |                            | CHECKSUM        |                 |  |  |
| numeric- may include cents   |                            | security number |                 |  |  |

#### Submitting FSS files through CFR portal

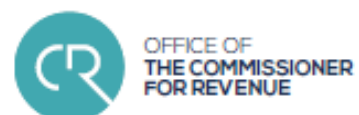

### • Step 2 : input FS7 data

|           | FOR REVENUE        |   |
|-----------|--------------------|---|
|           | TORREPERIOE        |   |
|           | Logout CFR Website |   |
|           | Main Menu          |   |
| $\langle$ | Submit FSS Files   | > |
|           | View 799 Results   |   |
|           | View FSS Payments  |   |
|           | FS5                |   |
|           | Validate IDs       |   |
|           | Validate NIs       |   |
|           | Change Client      |   |
|           | Change Role        |   |
|           | Main Page          |   |
|           |                    |   |

ON AN ALCO NUCL

| Payer Information                                                                              |           |          |  |  |
|------------------------------------------------------------------------------------------------|-----------|----------|--|--|
| Vear                                                                                           | 2017 🔻    | <b>•</b> |  |  |
| Have you paid or reimbursed the cost of Childcare Facility for the benefit of the<br>Employer? | No 🔻      | 1        |  |  |
|                                                                                                |           |          |  |  |
| Are you reporting any share options / awards income taxed at 15% in the FS3s for this year?    | No 🔻      |          |  |  |
|                                                                                                |           |          |  |  |
| Gross Emoluments                                                                               |           |          |  |  |
| Gross Emoluments (FSS Main or FSS Other applies)                                               | 0         |          |  |  |
| Gross Emoluments (FSS Part-time method applies)                                                | 0         |          |  |  |
| Fringe Benefits - Excluding Share Options (Total of all Categories less any Non-Taxab          | 0         |          |  |  |
| Share Options fringe benefits taxed at 15%                                                     | 0         |          |  |  |
| Total Gross Emoluments and Fringe Benefits                                                     |           | 0        |  |  |
| Tax Deductions due as per l'33's attached                                                      |           |          |  |  |
| Tax Deductions (FSS Main or FSS Other applies)                                                 | ~ -       | 0        |  |  |
| Tax Deductions (FSS Part-time method applies)                                                  | <b>C7</b> | 0        |  |  |
| Tax Arrears Deductions (as per amount on PCU2 (A))                                             | 3/        | 0        |  |  |
| 15% tax on Share Options                                                                       |           | 0        |  |  |
| Total Tax Deductions                                                                           |           | 0        |  |  |

### Submitting FSS files through CFR portal

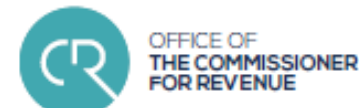

| Payer Information                                                                              |                        |                |
|------------------------------------------------------------------------------------------------|------------------------|----------------|
| Year                                                                                           | 2017 🔻                 | •              |
| Have you paid or reimbursed the cost of Childcare Facility for the benefit of the<br>Employer? | No 🔻                   | 1              |
| Are you reporting any share options / awards income taxed at 15% in the FS3s for this year?    | pr No ▼                |                |
| Gross Emoluments                                                                               |                        |                |
| Gross Emoluments (FSS Main or FSS Other applies)                                               |                        | 0              |
| Gross Emoluments (FSS Part-time method applies)                                                |                        | 0              |
| Fringe Benefits - Excluding Share Options (Total of all Categories less any Non-Ta:            | xable Car Allowances)  | 0              |
| Share Options fringe benefits taxed at 15%                                                     |                        | 0              |
| Total Gross Emoluments and Fringe Benefits                                                     |                        | 0              |
| Tax Deductions due as per FS3's attached                                                       |                        |                |
| Tax Deductions (FSS Main or FSS Other applies)                                                 |                        | C              |
| port File Choo                                                                                 | se File No Ne chosen   |                |
| cport File Choo                                                                                | se File No file chosen |                |
|                                                                                                |                        | 🔬 Submit 🍋 Ter |
|                                                                                                |                        |                |

#### Submission Results Income Tax Services COMMISSIONER FOR REVENUE Logout CFR Website View ESS results File Main Menu Drag a column header here to group by that column Submit Tax Return Submit Adjustment Form View Tax Submissions ∃ 2017 - Validation Errors View Tax Documents PE PT Reduction Form

×

0

 $\times$ 

×

×

×

 $\times$ 

×

 $\times$ 

X

×

×

×

Submit FSS Files

View FSS Results

FS5

Validate IDs

Validate NIs

DDT10

Shareholder Reg

Accounting Period

Shareholder List

Change Client

View Shareholder Sub

View FSS Payments Employee Registration

- Successful Submission
   (re-submission possible)
  - CFR Processing (re-submission not possible)
  - Test Submission
     '≭' errors, '√' correct

| 6                            |
|------------------------------|
| ssion being Processed by IRD |
| ubmission - Errors           |
| ubmission - Errors           |
| ubmission - Errors           |
| plete Submission             |
| plete Submission             |
| plete Submission             |
| ubmission - Errors           |
| ubmission - Errors           |
| ubmission - Errors           |
| plete Submission             |
| plete Submission             |
|                              |
|                              |

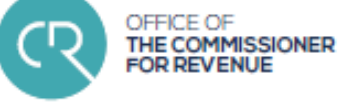

27

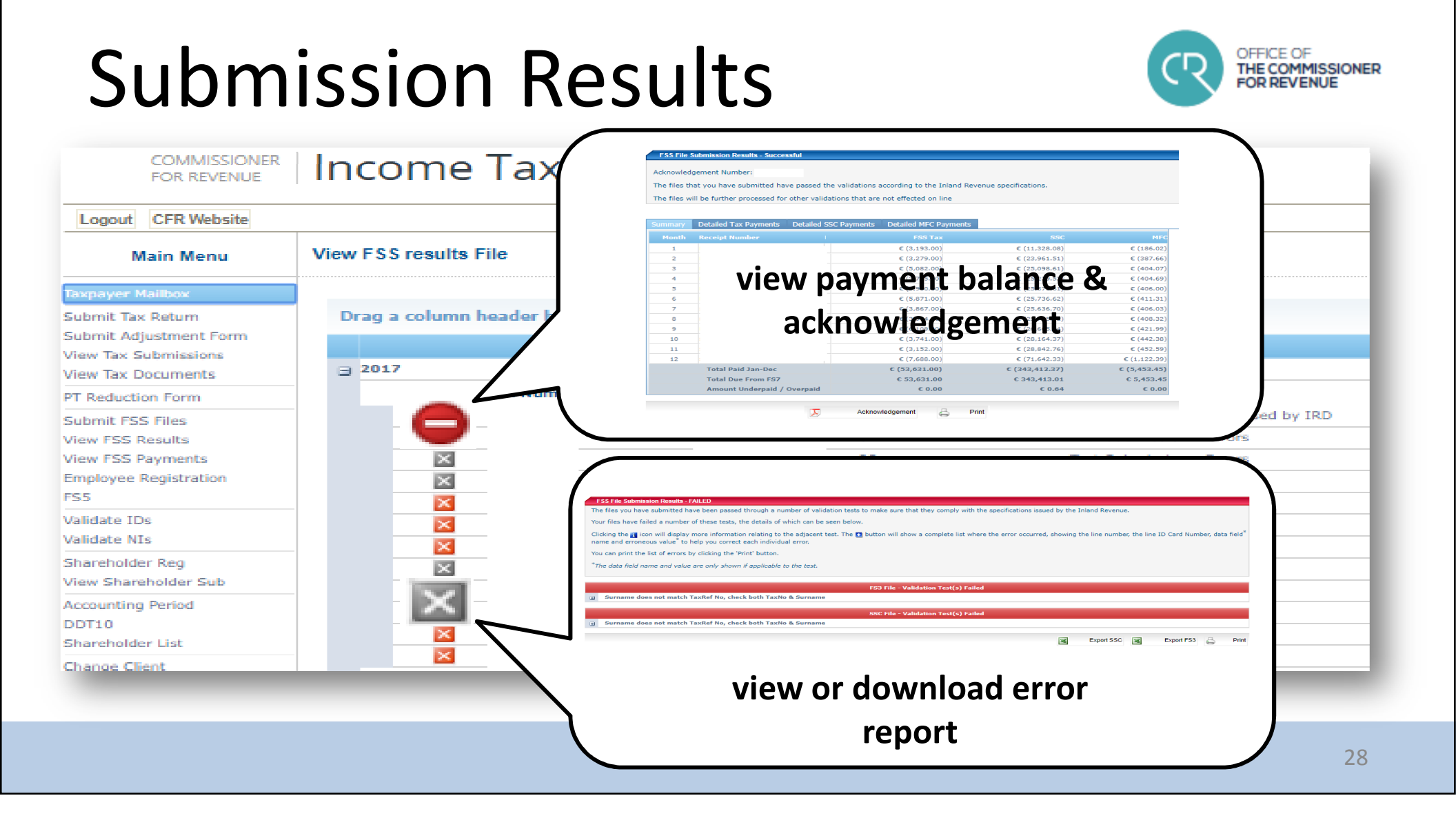

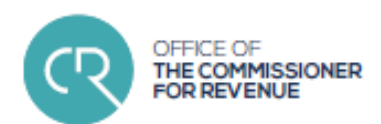

• Step 1 : download e-filing sheet

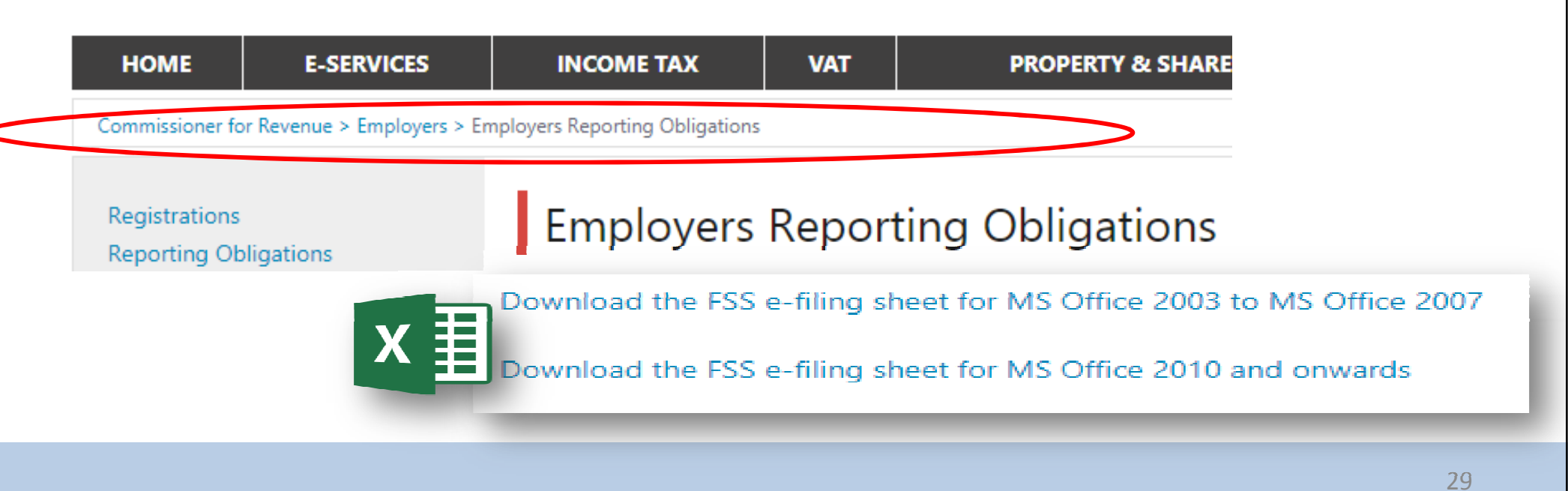

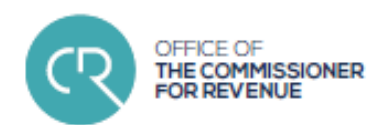

#### • Step 2 : populate e-filing sheet

| 📭 🚽 🤊 - 🝽 - 🞑 🔻 🛛 fss_efilingsheet_2010_up.xls [Compatibility Mode] - I                                                                                                    | Microsoft Excel                                         | – 🗗 🗙                |
|----------------------------------------------------------------------------------------------------|---------------------------------------------------------|----------------------|
| Home Insert Page Layout Formulas Data Review View                                                                                                    | Developer                                               |                      |
| Security Warning Some active content has been disabled. Options                                                                                                    |                                                         |                      |
| Microsoft Office Security Options ? X                                                                                                    | I J K L M N O P Q R S T U V W X Y Z                     | AA AB AC A AE AF     |
| Security Alert - Macros & ActiveX                                                                                                    | tlement System (FSS)<br>Annual Reconciliation Statement | Personalise<br>Reset |
| Macros & ActiveX<br>Macros and one or more ActiveX controls have been disabled. This active content might<br>contain viruses or other security hazards. Do not enable this content unless you trust<br>the source of this file. | 10+                                                     | Test FSS Files Print |
| Warning: It is not possible to determine that this content came from a trustworthy source. You should leave this content disabled unless the content provides critical functionality and you trust its source.                  | For Y                                                   | A1                   |
| More information<br>File Path: C:\tions\CFR\EOY submission\2018\Copy of fss_efilingsheet_2010_up.xls                                                                                                    | Pa<br>A2                                                | yer P.E. No.         |
| Help protect me from unknown content (recommended)     Enable this content                                                                                                    |                                                         | _                    |
| Open the Trust Center OK Cancel                                                                                                    |                                                         |                      |
|                                                                                                    |                                                         |                      |

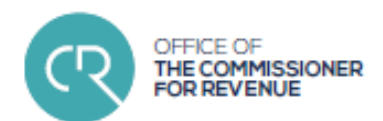

• Step 2 : populate e-filing sheet

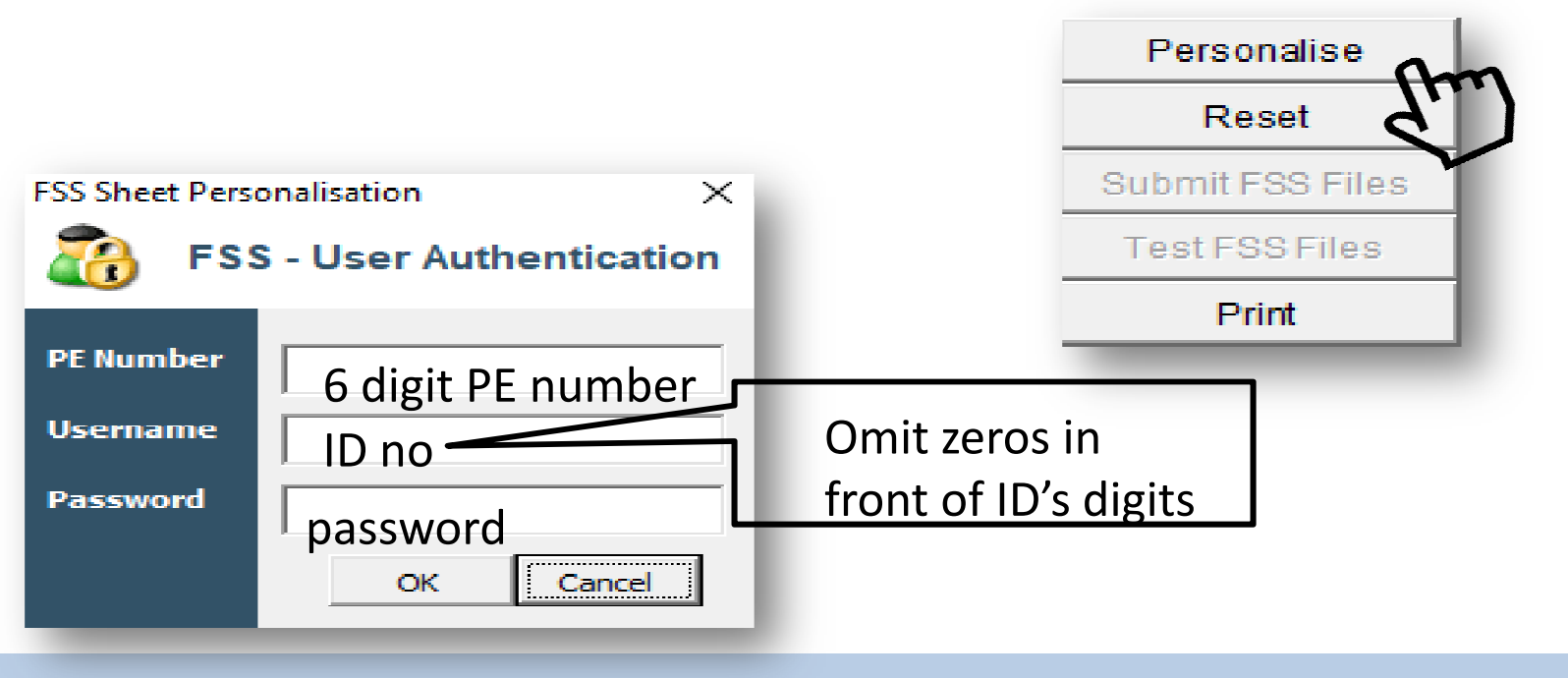

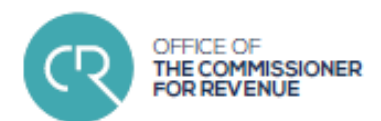

• Step 2 : populate <u>e-filing sheet</u>

| 2 Step Authenticator X | Google Authenticator                                 | :                     |
|------------------------|------------------------------------------------------|-----------------------|
| Code                   | Account added                                        |                       |
| OK Cancel              | 647 935<br>Taxation ( )                              | •                     |
| Date<br>r              | e, time (regional setting<br>nobile device must be o | s) on your<br>correct |
|                        |                                                      |                       |
|                        |                                                      | 32                    |

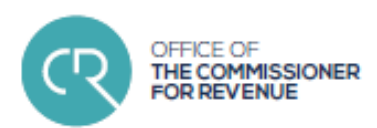

• Step 2 : populate e-filing sheet

|                   | -                                     |                                                      |         | _   |                                 |                |      | 1710     |   |
|-------------------|---------------------------------------|------------------------------------------------------|---------|-----|---------------------------------|----------------|------|----------|---|
|                   | 1                                     |                                                      |         |     |                                 |                |      |          |   |
| 1                 | +                                     |                                                      |         | _   | _                               |                |      | 1111 m 1 |   |
|                   |                                       |                                                      |         |     | _                               |                |      |          |   |
| 1                 |                                       |                                                      |         |     |                                 |                |      |          |   |
|                   |                                       |                                                      |         |     |                                 |                |      | la e la  |   |
|                   | [and                                  |                                                      |         |     | <u> </u>                        |                |      |          |   |
|                   | <u>.</u>                              |                                                      |         |     |                                 |                | ·    |          |   |
|                   |                                       |                                                      |         |     | _                               | ••             | L    |          |   |
| 1                 |                                       |                                                      |         |     |                                 |                |      | -        |   |
|                   |                                       |                                                      |         |     |                                 |                |      | =        |   |
| 1                 |                                       |                                                      |         | · · |                                 |                | L    |          |   |
|                   |                                       |                                                      | • • • • | 1   | 1                               |                |      |          |   |
|                   |                                       |                                                      |         |     | - 12 C                          |                |      |          |   |
|                   |                                       |                                                      |         | _   | سينسد                           |                |      |          |   |
|                   |                                       |                                                      |         |     |                                 |                |      |          |   |
| _                 |                                       |                                                      |         |     |                                 |                |      | _        |   |
|                   |                                       |                                                      |         |     |                                 |                | L    |          |   |
| <b>Filmer</b>     |                                       |                                                      |         |     |                                 |                |      |          |   |
| Lat. and lat.     | -                                     |                                                      | _       |     |                                 |                |      |          |   |
|                   |                                       |                                                      |         |     |                                 |                |      |          |   |
| legelle           | والمراجعة ويتراجعه الموالية الروا     |                                                      |         |     |                                 |                |      |          |   |
|                   |                                       |                                                      |         |     |                                 | ••             |      |          |   |
|                   |                                       |                                                      |         |     |                                 |                |      |          |   |
|                   |                                       |                                                      |         | _   |                                 |                |      |          |   |
|                   |                                       |                                                      |         |     |                                 |                |      |          |   |
|                   |                                       |                                                      |         |     |                                 |                | •    |          |   |
|                   |                                       |                                                      |         |     |                                 |                |      |          |   |
| pn                |                                       |                                                      |         |     |                                 | - P            |      |          |   |
|                   | •                                     |                                                      |         |     |                                 |                |      |          |   |
|                   |                                       |                                                      |         |     |                                 |                |      |          |   |
|                   |                                       |                                                      |         |     |                                 | al             |      |          |   |
|                   |                                       | · · · · ·                                            |         |     |                                 |                |      |          |   |
|                   |                                       |                                                      |         |     |                                 | . <u></u>      |      |          |   |
|                   |                                       |                                                      |         |     |                                 |                |      |          |   |
| · · · · · · · · · |                                       | -                                                    |         |     |                                 |                |      |          | 1 |
|                   | ·····                                 |                                                      | 1       |     |                                 |                |      |          |   |
|                   | · · · · · · · · · · · · · · · · · · · |                                                      | 1       | 11  |                                 |                |      |          |   |
|                   | · · · · · · · · · · · · · · · · · · · |                                                      |         |     |                                 |                |      |          |   |
|                   |                                       |                                                      |         | 1   |                                 | 11.10<br>10110 |      |          |   |
|                   |                                       |                                                      |         |     | 1,1.<br>1.1.1<br>1.1.1<br>1.1.1 |                | ···· |          |   |
|                   |                                       |                                                      |         |     |                                 |                |      |          |   |
|                   |                                       | 1000<br>1000<br>1000<br>1000<br>1000<br>1000<br>1000 |         |     |                                 |                |      |          |   |
|                   |                                       |                                                      |         |     |                                 |                |      |          |   |
|                   |                                       |                                                      |         |     |                                 |                |      |          |   |
|                   |                                       |                                                      |         |     |                                 |                |      |          |   |

Data populated on connection:

- Basis year
- Payer's information
  - Employer's name
  - > Employer's address
  - ➢ PE number
  - Current date
  - Income tax number
- FS5 payment details

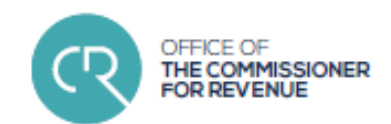

• Step 3 : load FS3 data

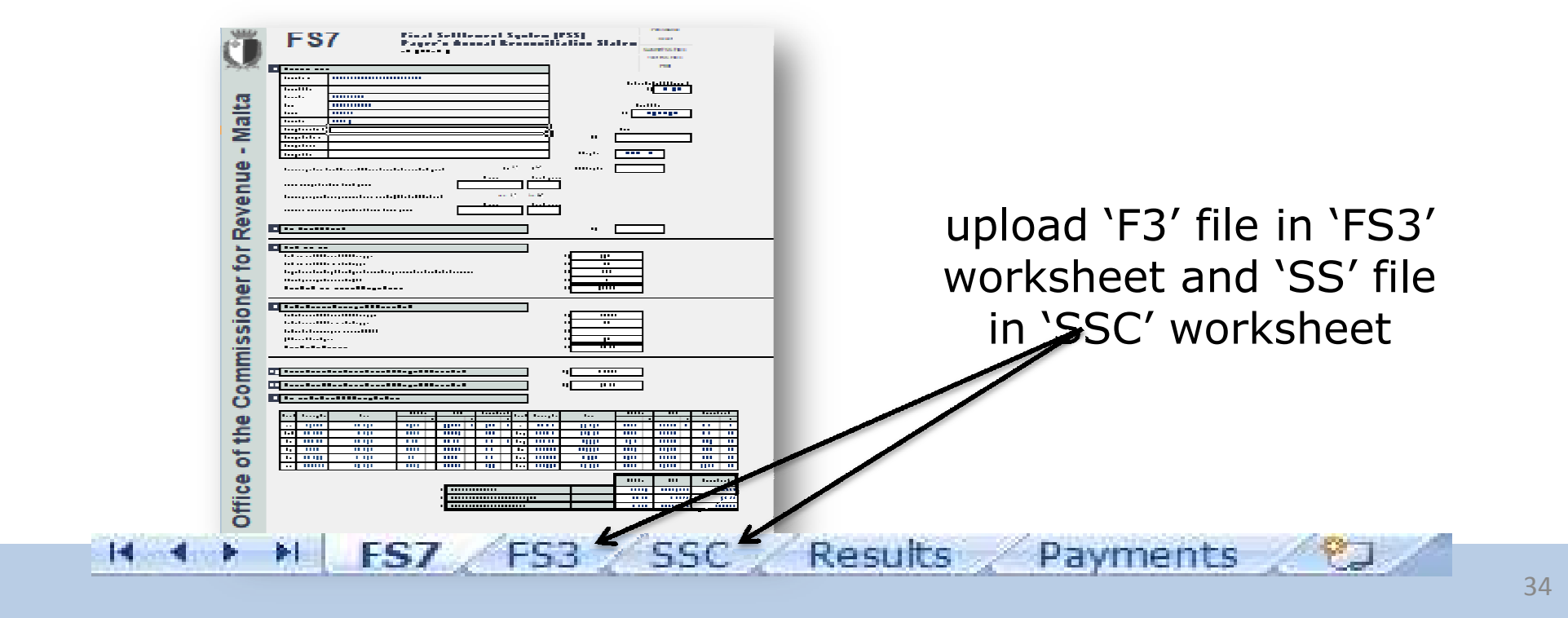

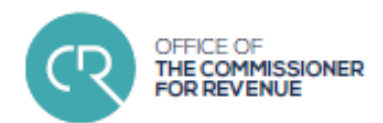

• Step 3 : load FS3 data

| FS3<br>SS | Clear   | Export FS3 File Load FS<br>Clear | S3 File<br>Export SSC File Load SSC File |
|-----------|---------|----------------------------------|------------------------------------------|
|           |         | TEXT<br>T<br>Document            |                                          |
| F3 1      | file 'S | Sifile                           |                                          |

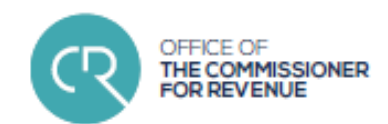

• Step 3 : load FS3 data

| F    | <b>S</b> 3 |           | Clear Export FS3 File |           | File Lo        | Load FS3 File |                              |                           |                 |              |
|------|------------|-----------|-----------------------|-----------|----------------|---------------|------------------------------|---------------------------|-----------------|--------------|
| Year | Surname    | ID No     | SS Number             | Spouse ID | Period<br>From | Period TS     | Grees Emol<br>(Main / Other) | Gross Emol<br>(Part Time) | Fringe<br>Cat 1 | Fringe Cat 2 |
| 2018 | BORG       | 111111M   | A00000000             |           | 1012018        | 31122018      | 20000                        | 0                         | 0               | 0            |
| 2018 | SMITH      | 626666666 | B11111111             |           | 1072018        | 31122018      | 0                            | 1800                      | 0               | 0            |
| 2018 | ABELA      | 22222M    | C22222222             | 33333M    | 1012018        | 31122018      | 80000                        | 0                         | 0               | 0            |
| 2018 | MUSCAT     | 4444M     | D55555555             |           | 1012018        | 31122018      | 18000                        | 0                         | 5000            | 0            |
| 2018 | ZAMMIT     | 77777G    | A88888888             |           | 1012018        | 31122018      | 0                            | 2500                      | 0               | 0            |

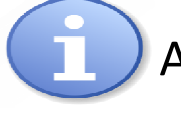

At this point, further data could be uploaded or updated

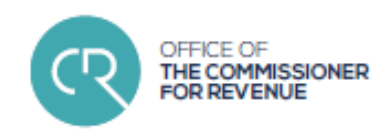

• **Step 4** :

### validating and submitting data

|      |                                                                                                    |                                       | Submer St. Fell                                                                                                    |
|------|----------------------------------------------------------------------------------------------------|---------------------------------------|----------------------------------------------------------------------------------------------------|
|      |                                                                                                    |                                       |                                                                                                    |
| Ē    |                                                                                                    |                                       |                                                                                                    |
| - F  |                                                                                                    |                                       |                                                                                                    |
| 1.   |                                                                                                    |                                       |                                                                                                    |
| 11   |                                                                                                    |                                       |                                                                                                    |
| ÷    |                                                                                                    |                                       |                                                                                                    |
| ÷    | ntente fél                                                                                                    |                                       | 1                                                                                                    |
| H    | and a second second second second second second second second second second second second second second second                                                                                                    |                                       |                                                                                                    |
| •    |                                                                                                    |                                       |                                                                                                    |
| Ŀ    | -p-04                                                                                                    |                                       |                                                                                                    |
|      |                                                                                                    | · · · · · · · · · · · · · · · · · · · |                                                                                                    |
|      |                                                                                                    |                                       |                                                                                                    |
|      |                                                                                                    |                                       |                                                                                                    |
|      |                                                                                                    | e see                                 |                                                                                                    |
|      |                                                                                                    |                                       |                                                                                                    |
| -    |                                                                                                    |                                       |                                                                                                    |
| -    |                                                                                                    | _                                     |                                                                                                    |
| - 12 |                                                                                                    | · ·                                   |                                                                                                    |
|      |                                                                                                    |                                       |                                                                                                    |
|      | · · · · · · · · · · · · · · · · · · ·                                                                                                    |                                       |                                                                                                    |
|      | · · · · · · · · · · · · · · · · · · ·                                                                                                    |                                       |                                                                                                    |
|      |                                                                                                    |                                       |                                                                                                    |
|      |                                                                                                    |                                       |                                                                                                    |
| -    |                                                                                                    |                                       |                                                                                                    |
|      |                                                                                                    |                                       | <u> </u>                                                                                                    |
| T.   | !!!!                                                                                                    |                                       |                                                                                                    |
|      |                                                                                                    |                                       |                                                                                                    |
|      |                                                                                                    |                                       |                                                                                                    |
|      |                                                                                                    |                                       |                                                                                                    |
|      |                                                                                                    |                                       |                                                                                                    |
|      |                                                                                                    |                                       |                                                                                                    |
|      | e de la composición de la composición de la comp |                                       |                                                                                                    |
|      |                                                                                                    |                                       |                                                                                                    |
|      |                                                                                                    |                                       |                                                                                                    |
|      | Interface         Interface           0         0         0         0         0         0         0         0         0         0         0         0         0         0         0         0         0         0         0         0         0         0         0         0         0         0         0         0         0         0         0         0         0         0         0         0         0         0         0         0         0         0         0         0         0         0         0         0         0         0         0         0         0         0         0         0         0         0         0         0         0         0         0         0         0         0         0         0         0         0         0         0         0         0         0         0         0         0         0         0         0         0         0         0         0         0         0         0         0         0         0         0         0         0         0         0         0         0         0         0         0         0         0                                                                                                    |                                       | IIII-         III-         III-           0         0         0         0           0         0         0         1         1           0         0         0         0         0         0           0         0         0         1         0         0           0         0         0         0         0         0           0         0         0         0         0         0                                                                                                    |
|      | Image: Second and the second and the second                        |                                       | III.         III.         Ionital           100         1000         1         1           100         1000         1         1           101         1000         1         1           101         1000         1         1           11         1000         100         1           11         1000         100         10           101         1000         100         10                                                                                                    |
|      |                                                                                                    |                                       |                                                                                                    |
|      |                                                                                                    |                                       | III         Iui         Iui           000         000         0         0           000         000         0         0           100         000         0         0           110         000         0         0           111         000         0         0           111         000         0         0           111         000         0         0           111         000         0         0           111         000         0         0                                                                                                    |
|      |                                                                                                    |                                       |                                                                                                    |
|      |                                                                                                    |                                       |                                                                                                    |
|      |                                                                                                    |                                       | HI         Hurdraft           000         1         1           000         000         1         1           000         000         1         1           010         000         1         1           010         000         1         1           011         000         00         10           011         000         00         10           011         000         00         10           011         000         100         10           011         000         100         10           011         000         100         10           011         000         1000         1000           011         0000         1000         1000           011         0000         1000         1000 |
|      |                                                                                                    |                                       | HIL         HIL         HIL           1011         0         1.0         1.0           1011         0         1.0         1.0           1011         0.02         0.0         0.0           1011         0.02         0.0         0.0           1011         0.02         0.0         0.0           1011         0.02         0.0         0.0           1011         0.02         0.0         0.0           1011         0.02         0.0         0.0           1011         0.02         0.0         0.0           1011         0.02         0.0         0.0           1011         0.02         0.0         0.0           1011         0.02         0.0         0.0                                          |

Compare uploaded data on efiling sheet's FS7 with the FS7 generated by the Payroll Software

- Input any further data required (Childcare Facility info, field 'B1'
- analyse field 'F' and compare with FS5 receipts

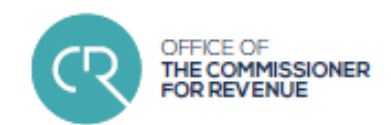

• Step 4 : validating and submitting data

| Submit ESS File | =c ¥                  | Personalise      |
|-----------------|-----------------------|------------------|
|                 | - User Authentication | Reset            |
|                 | ober Authentioution   | Submit FSS Files |
| Ucomana         |                       | Test FSS Files   |
| Username        | D number              | Print            |
| Password        | Password              |                  |
|                 | OK Cancel             |                  |
|                 |                       |                  |

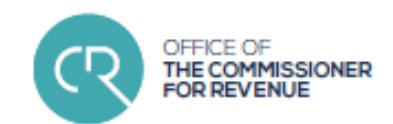

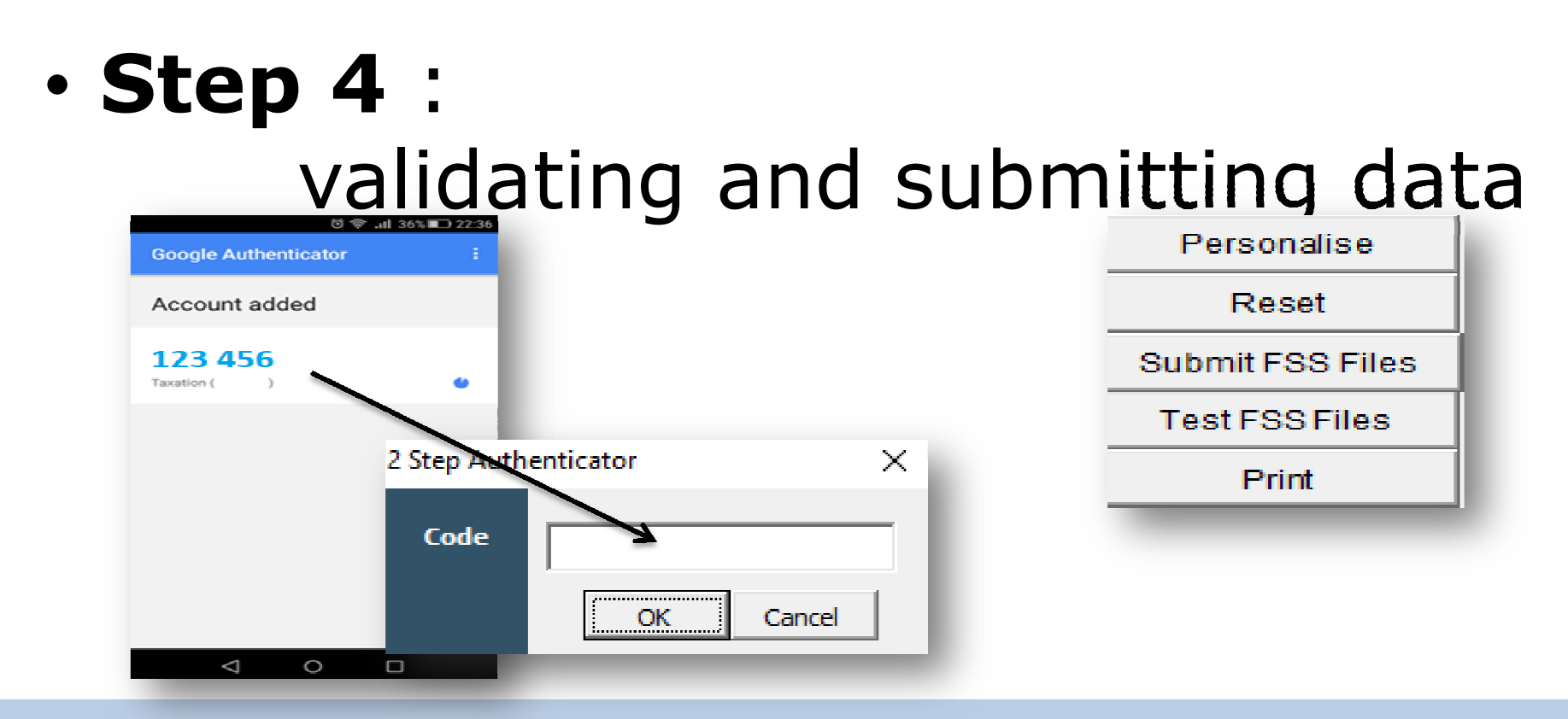

39

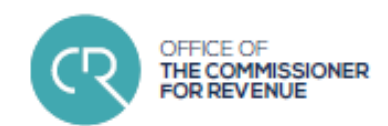

• Step 4 : validating and submitting data

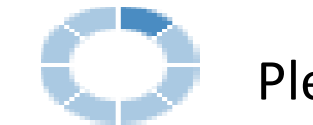

FSS Submission Results

Submission Ref

File

Please Wait...

- The following errors were encountered in this submission

Reset Submit ESS Files

Test FSS Files

Print

#### FSS Submission Results

| Submission Ref | - Succ            | essfull Submission - An email | has been sent to | you as an acknowledgement of this submission |
|----------------|-------------------|-------------------------------|------------------|----------------------------------------------|
| File           | <b>Row Number</b> | Column                        | Error Value      | Error Description                            |
|                |                   |                               |                  |                                              |
|                |                   |                               |                  |                                              |
|                |                   |                               |                  |                                              |

Error Description

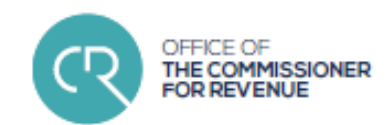

• Step 4 : validating and submitting data

|    | А    | В                      | С     | D          | E             | F        | G           | Н              | I           | J        |
|----|------|------------------------|-------|------------|---------------|----------|-------------|----------------|-------------|----------|
| 1  |      |                        |       |            |               |          |             |                |             |          |
| 2  |      | $\mathbf{C}\mathbf{Z}$ |       | Clear      | Export FS3    | File Loa | ad FS3 File |                |             |          |
| 4  |      | 00                     | -     |            |               |          |             |                |             |          |
|    | Year | Surname                | ID No | SS Number  | Spouse ID     | Period   | Period To   | Gross Emol     | Gross Emol  | Fringe ٵ |
| 5  |      |                        |       | Surname de | pes not match | From     |             | (Main / Other) | (Part Time) | Cat 1    |
| 6  | 2017 | borg                   | 111m  | TaxRef No, | check both    | 1012017  | 31122017    | 1000           |             |          |
| 7  |      |                        |       | TaxNo & Su | irname        |          |             |                |             |          |
| 9  |      |                        |       |            |               |          |             |                |             |          |
| 10 |      |                        |       |            |               |          |             |                |             |          |
| 11 | _    |                        |       |            |               |          |             |                |             |          |
|    |      |                        |       |            |               |          |             |                |             |          |

### **Common Errors**

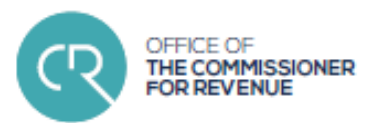

| YEAR                            | Year declared in 'A1' field (FS7) is different from the Year in data-file/s                                                                                          |
|---------------------------------|----------------------------------------------------------------------------------------------------|
| SURNAME                         | Mismatches ID/IT number, must not contain hyphens or other invalid characters                                                                                        |
| ID/IT No.                       | Invalid number, must not contain spaces or brackets                                                                                                    |
| NI NUMBER                       | Invalid number, must not contain spaces or brackets, must not be an ID/IT number (this is not a required field)                                                      |
| SPOUSE ID/IT                    | Invalid number, must not contain spaces or brackets. Must be 'blank' if payee is not married                                                                         |
| Period                          | 'FROM' cannot be a later date than 'TO'. Year must be same                                                                                                    |
| Emoluments &<br>Fringe Benefits | Amounts cannot be 'nil' (at least one of the fields must have values). Cannot be negative figures or contain 'cents'. Amounts in data-file must agree to FS7 amounts |

### **Common Errors**

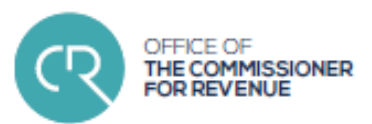

| Tax Deductions                                 | Cannot be negative figures or contain 'cents'. Cannot be more than Emoluments.<br>Amounts in data-file must agree to FS7 amounts                                                                   |
|------------------------------------------------|----------------------------------------------------------------------------------------------------|
| Social Security (SSC) &<br>Maternity Fund (MF) | Amounts in data-files and FS7 do not agree. The SSC & MF of an individual declared in one of the files must agree to the other file. All the totals must also agree between the data-files and FS7 |
| Basic Weekly Wage                              | Cannot be 'nil' or 'blank'. A weekly amount must be declared                                                                                                    |
| Number of weeks                                | Does not agree with 'from' an 'to' dates period of F3 file                                                                                                    |
| Category                                       | Incorrect or invalid category (see official Class 1 table)                                                                                                    |
| Unpaid Weeks                                   | Invalid dates or number of weeks (can be left blank)                                                                                                    |
| Payee, Payer, MF                               | Incorrect calculation                                                                                                    |
| Duplicate Entries (F3) file                    | Only allowed in cases of marriages or deaths where employee has pre and post-event entries. The spouse ID/IT must be quoted in the 'married' entry                                                 |

## **FS5** Online Payments

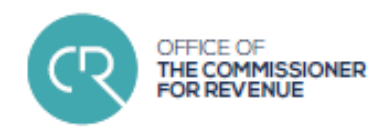

- Monthly Payment Advice (FS5 form) must be submitted and paid by the last working day of the following month for which payment is being made (FSS Rules, Rule 15)
- Where no amounts are due to CfR for a particular period and the employer is still operative, a 'nil' FS5 must still be submitted (Rule 20)
- Failure to abide by Rules 15 & 20 may be subject to the imposition of additional tax of €15 for each month of default (Rule 24, Schedule C)

### **FS5 Online Payments**

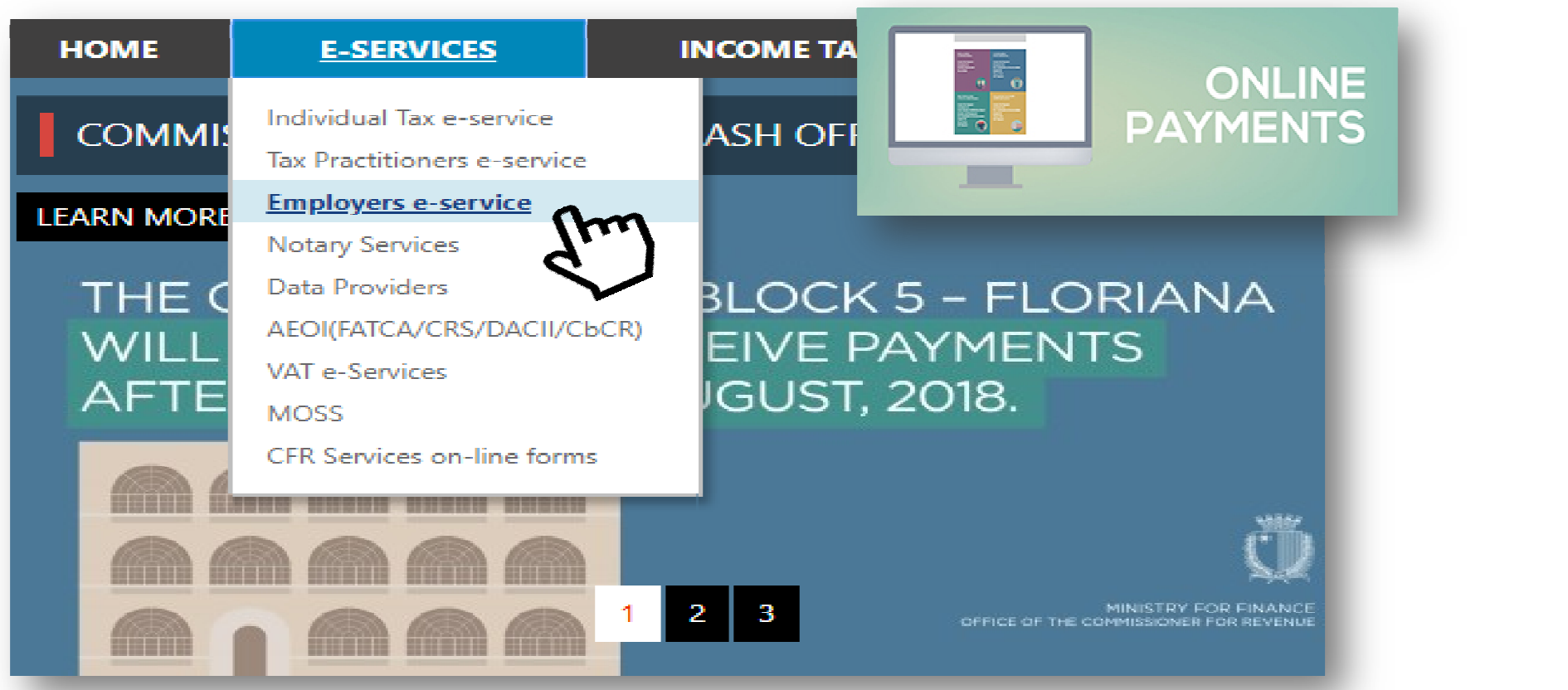

OFFICE OF

THE COMMISSIONER FOR REVENUE

| FS5 Onl                                               | ine Payments          | OFFICE OF<br>THE COMMISSIONER<br>FOR REVENUE |
|-------------------------------------------------------|-----------------------|----------------------------------------------|
| LOG IN 🕨                                              |                       |                                              |
| Click here to learn more<br>Click here to register >> | >>>>                  |                                              |
| Click here to pay FS5 Fo                              | orms>>>>              |                                              |
| Em                                                    | A - PAYER INFORMATION |                                              |
| $\checkmark$                                          | Employer (PE) Number  |                                              |
|                                                       | Income Tax Number     | Em                                           |

### **FS5 Online Payments**

| A - PAYER INFORMATION                    |            |
|------------------------------------------|------------|
| Employer (PE) Number                     | •          |
| Income Tax Number                        |            |
| Year of Payment                          | 2018       |
| Month of Payment                         | October Y  |
| B - NUMBER OF PAYEES                     |            |
| Number of Payees (Main)                  | 0          |
| Number of Payees (Part-time)             | 0          |
| E - GROSS EMOLUMENTS                     | c          |
| Gross Emoluments (Main)                  | 0          |
| Gross Emoluments(Part-time)              | O          |
| Taxable Fringe Benefits                  | 0          |
| Total Gross Emoluments & Fringe Benefits | 0          |
| D - TAX DEDUCTIONS & SSC                 | e          |
| Tax Deductions (Main)                    | 0          |
| Tax Deductions (Part-time)               | 0          |
| Tax Arrears Deductions                   | 0          |
| Total Tax Deductions                     | 0          |
| Social Security Contributions            | 0.00       |
| Maternity Fund Contribution              | 0.00       |
| Total Due to Inland Revenue              | 0.00       |
|                                          |            |
| E-mail address                           |            |
|                                          |            |
|                                          | Clear Next |
|                                          |            |

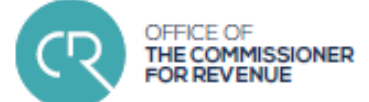

47

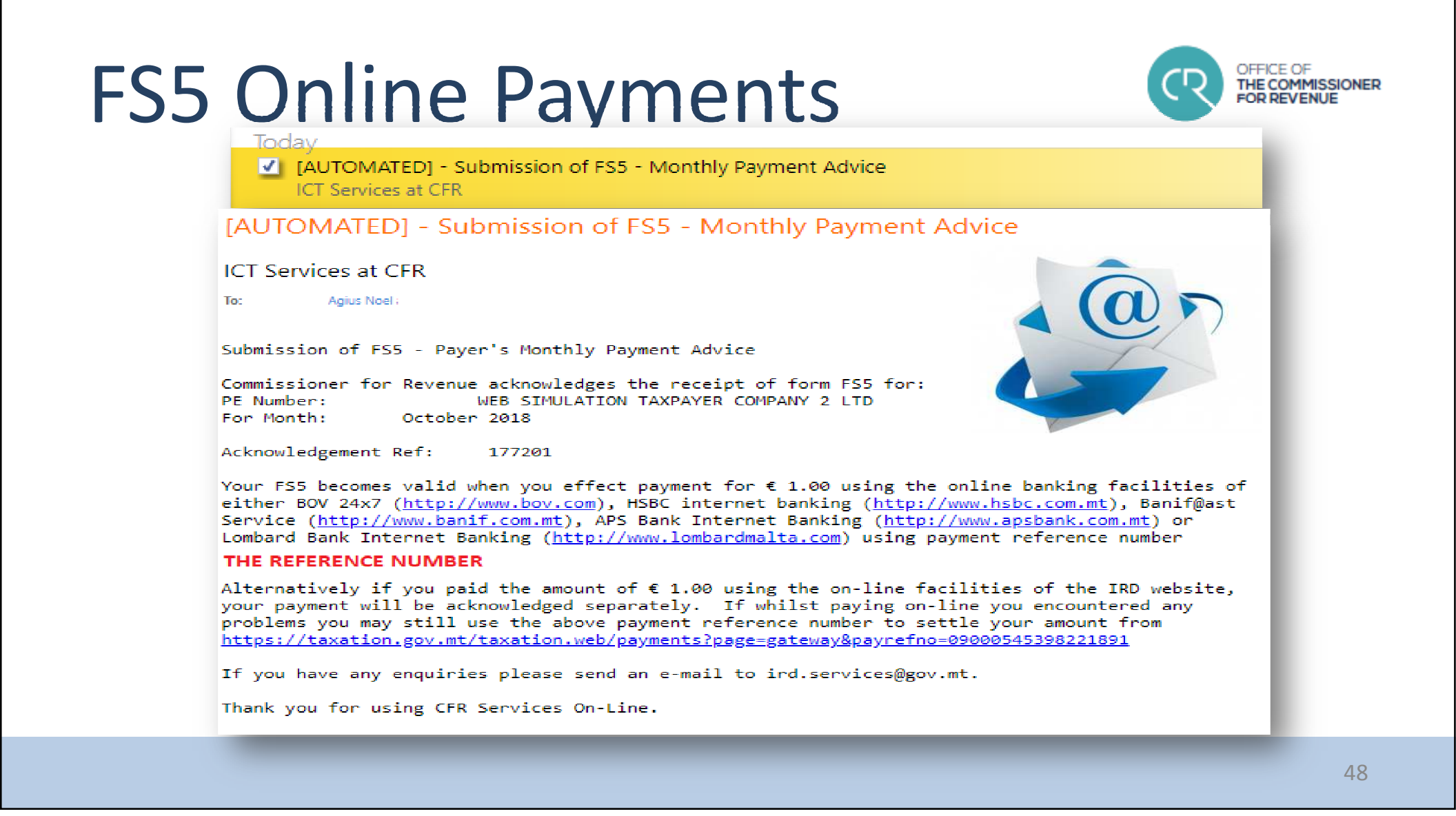

#### **FS5 Online Payments** E - PAYMENT DETAILS Total Due to Inland Revenue (€) 1.00 12345678900000000 Payment reference number Thank-you for using IF nt by email. ፹ Taxation Online be valid if payment is effected When amounts are du on-line. To pay on-line, please Online Payments on-line Payments Payment Reference Number ch that you do not The Inland Revenue e at the department and Payment Type e risk that if the pa not arrive on time you FSS and SSC October lanagement Act. Period 2018 Amount (€) 1.00 Pay Now 49

OFFICE OF

THE COMMISSIONER

| FS5 Online Payments                                                                                 | OFFICE OF<br>THE COMMISSIONER<br>FOR REVENUE |  |  |
|----------------------------------------------------------------------------------------------------|----------------------------------------------|--|--|
| Payment Details                                                                                     | Bank Name                                    |  |  |
| Fields with an '* ' are required.     Card Type *     Card Number *       Select Card Type        • | CARDHOLDER                                   |  |  |
| Expiry *  Month                                                                                     |                                              |  |  |
| Continue Clear                                                                                      | T have read and accept terms and conditions  |  |  |

| OFFICE OF<br>THE COMMISSIO<br>FOR REVENUE | NER                     |                        |       |
|-------------------------------------------|-------------------------|------------------------|-------|
| RECEIPT STATUS<br>Date of Issue           | :                       | Receipt No.:<br>Date : |       |
| To Out                                    | Enom :                  |                        | FLIR  |
| EUR500                                    | ABC123 LTD              | MAIN TAX NOV 2016      | 82.00 |
| EUR200                                    | ABODE                   |                        | 02100 |
| EUR100                                    | ADDRESS STREET          |                        |       |
| EUR 50                                    | LOCALITY POSTCODE MALTA |                        |       |
| EUR 20                                    |                         |                        |       |
| EUR 10                                    |                         |                        |       |
| EUR 5                                     |                         |                        |       |
| EUR 2                                     | PE 123456               |                        |       |
| EUR 1                                     |                         |                        |       |
| Coins In                                  |                         |                        |       |
| Out                                       |                         |                        |       |
| Voucher                                   | CHEQUE                  |                        |       |
| Amount                                    | Number 123              |                        |       |
|                                           | Bank BANK               |                        |       |
|                                           | Account 12345678900     | TOTAL EUR              | 82.00 |
| Cashier: SURNAM                           | IE NAME                 |                        |       |

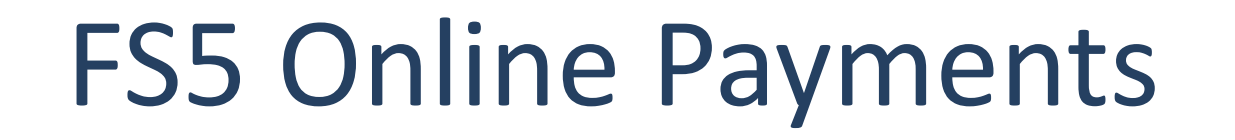

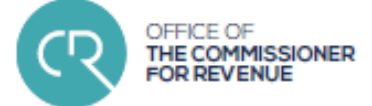

## Support

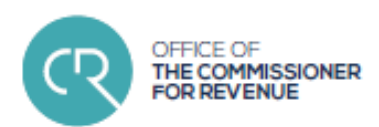

CfR website:
 <u>www.cfr.gov.mt</u>

• Guidelines for Authentication Mechanism: <u>https://cfr.gov.mt/en/eServices/Documents/authenticationuserguide.pdf</u>

 Electronic Communications Guidelines (CFR forms): <u>https://cfr.gov.mt/en/eServices/Documents/ecommguidelines.pdf</u>

 Electronic Lodgment Specifications Guidelines: <u>https://cfr.gov.mt/en/eServices/Documents/fss\_elodgement\_specs.pdf</u>

 FSS Data Submission Guidelines: <u>https://cfr.gov.mt/en/eServices/Documents/guide\_fss\_submission.pdf</u>

## Support

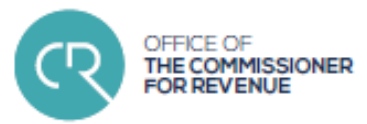

#### **Business 1st Helpdesk**

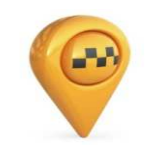

Address: Ċentru Joseph Grech, Cobalt House Floor 2 Notabile Road, Mrieħel BKR 3000

| Winter Hours (September - June) |                | Summer Hours (July) |                |
|---------------------------------|----------------|---------------------|----------------|
| Mon, Tue, Thu                   | 08hrs to 16hrs | Mon, Tue, Thu       | 08hrs to 14hrs |
| Wednesdays                      | 08hrs to 19hrs | Wednesdays          | 08hrs to 19hrs |
| Fridays                         | 08hrs to 13hrs | Fridays             | 08hrs to 13hrs |
| (August): Mondays to Fridays    |                | 0800hrs to 1230hrs  | •              |

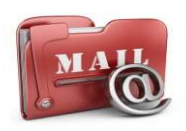

Email: <u>info@businessfirst.com.mt</u> <u>fss.cfr@gov.mt</u> istsonvices.cfr@gov.mt (access % ICT relates

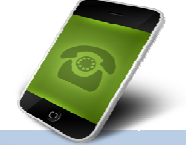

<u>ictservices.cfr@gov.mt</u> (access & ICT related queries only) Telephone: 144, Monday to Friday 08:00-16:00

53

### End of Presentation

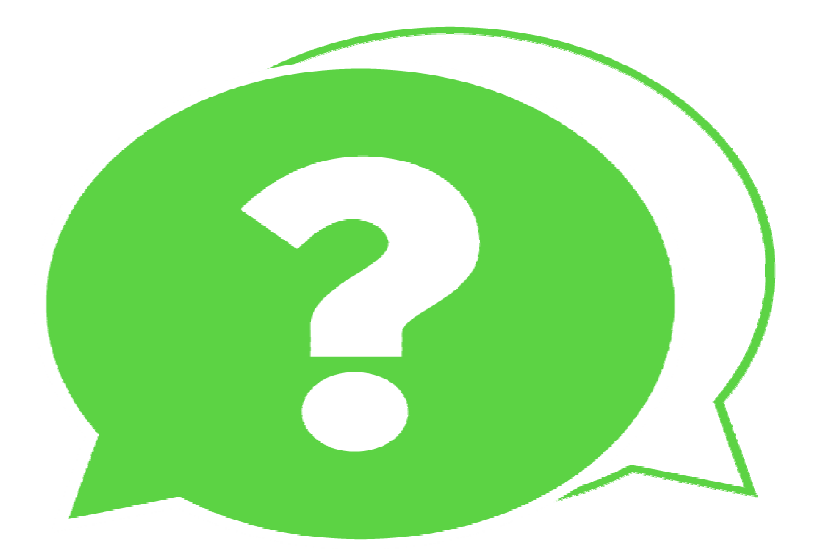

OFFICE OF

FOR RE

THE COMMISSIONER

**(\**